# **Book Creator version Android**

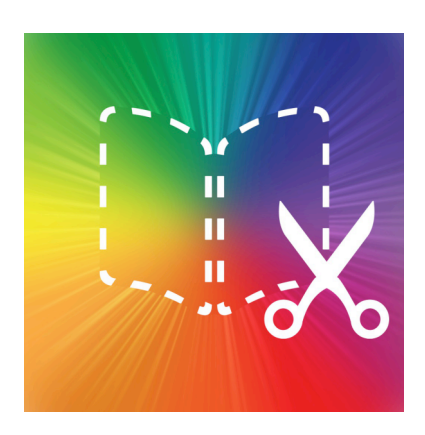

Vinciane Amorini - CC-BY-NC-SA

Janvier 2016 1.0

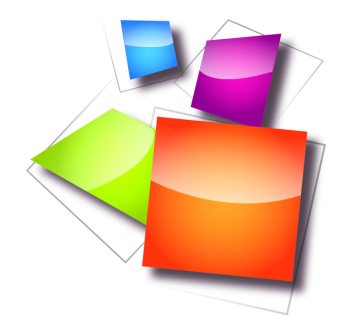

## Table des matières

| Introduction                                                      | 3  |
|-------------------------------------------------------------------|----|
| I - Création d'un livre                                           | 4  |
| 1. Créer un nouveau livre                                         |    |
| 2. Ajouter du contenu                                             | 5  |
| 3. Contenu                                                        | 10 |
| 3.1. Vidéo<br>3.2. Son<br>3.3. Stylo<br>3.4. Images<br>3.5. Texte |    |
| II - Bibliothèque                                                 | 21 |
| III - Paramètres du livre                                         | 23 |
| IV - Export                                                       | 24 |
| V - Idées d'utilisation                                           | 25 |
| Références                                                        | 26 |

## Introduction

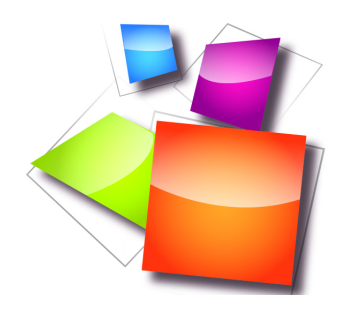

Book Creator est une application disponible sur le Windows Store, l'Appstore (iPad) et Play Store (Android). Nous allons ici nous initier à la version Android et gratuite, permettant la réalisation d'un livre. Pour débloquer plus de possibilités, vous pouvez acheter l'application au prix de 5 euros sur iPad et de 2,50 euros sur Android.

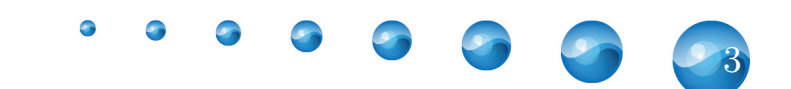

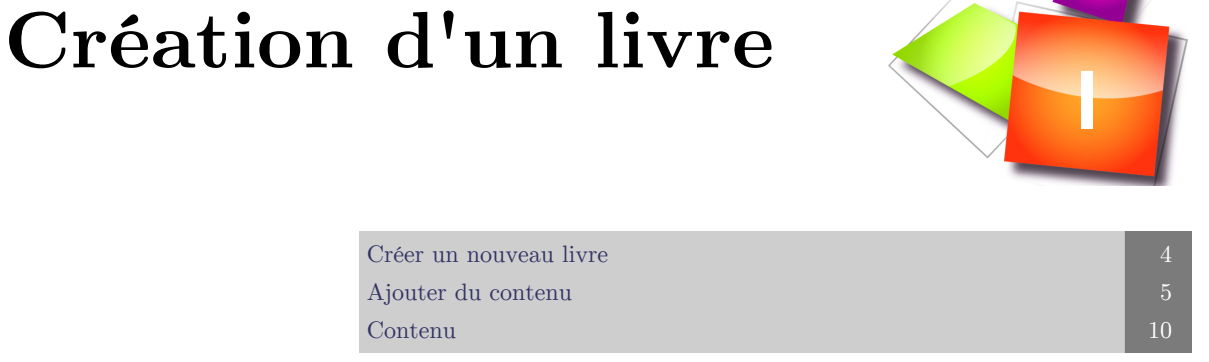

#### 1. Créer un nouveau livre

Pour créer un livre, cliquez sur le + en bas à droite.

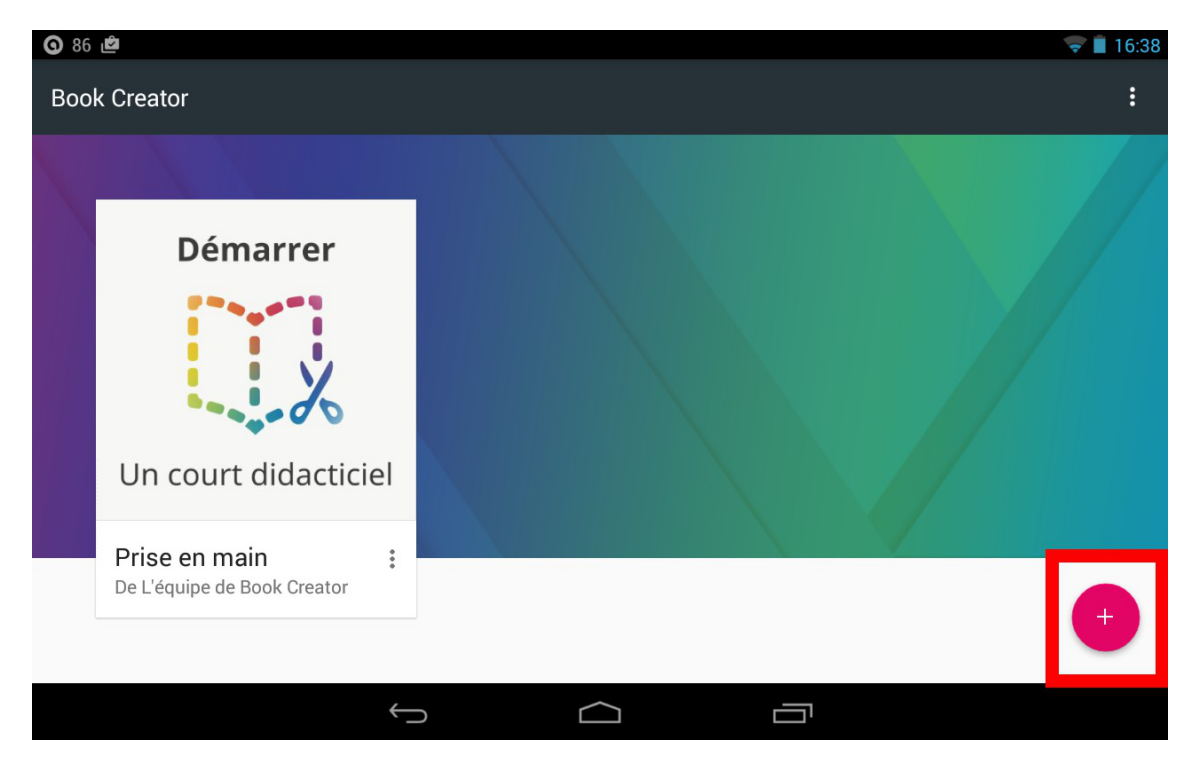

Ensuite, définissez le type de livre que vous désirez.

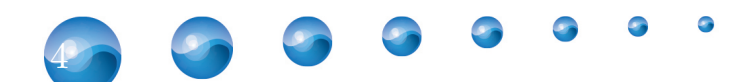

| 0 🖿 | 86 🖻                                 |              |                |         | 😴 🗎 16:39 |
|-----|--------------------------------------|--------------|----------------|---------|-----------|
| Воо | k Creator                            |              |                |         |           |
|     |                                      |              |                |         |           |
|     | Déma                                 | Choisissez u | ne forme de li | vre     |           |
|     | Un court di                          | Portrait     | Carré          | Paysage |           |
|     | Prise en main<br>De L'équipe de Book | Creator      |                |         | +         |
|     |                                      | Ç            | $\bigcirc$     | Ū       |           |

#### 2. Ajouter du contenu

#### $\bigcirc$ Remarque : Couverture et pages

La couverture et les pages fonctionnent de la même manière. La seule différence réside en l'apparence : la couverture est une page tandis que les pages sont doubles.

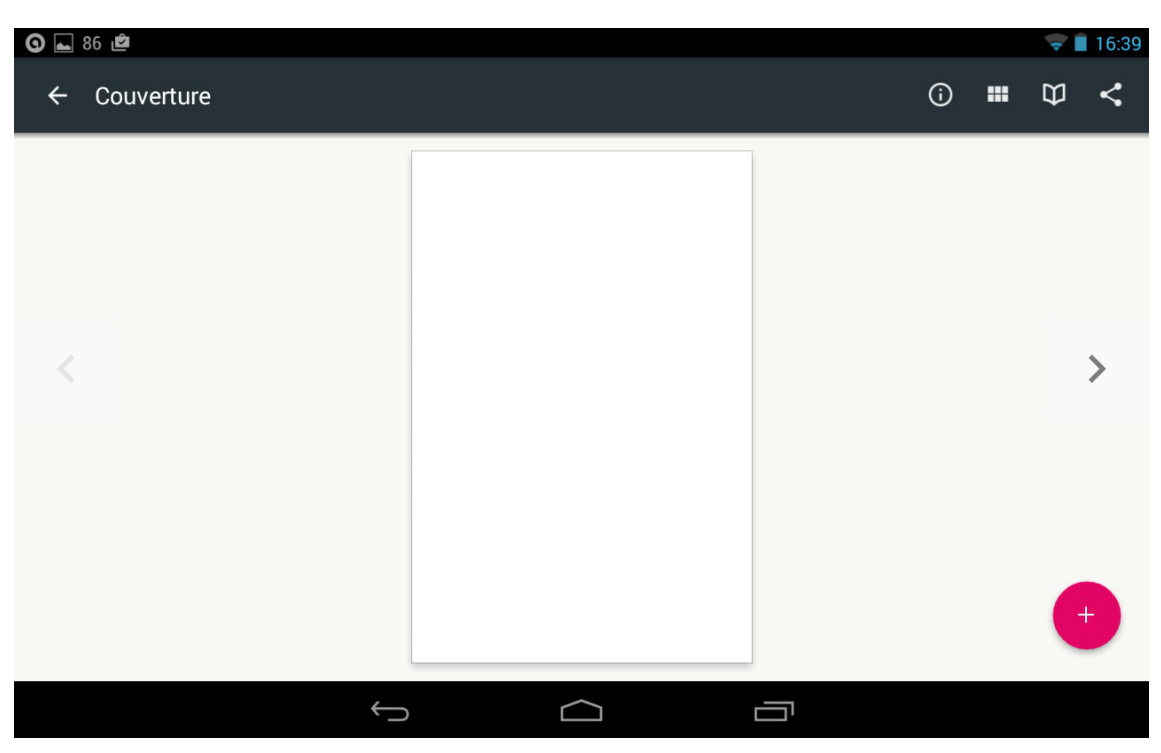

9

9

• • • • •

05

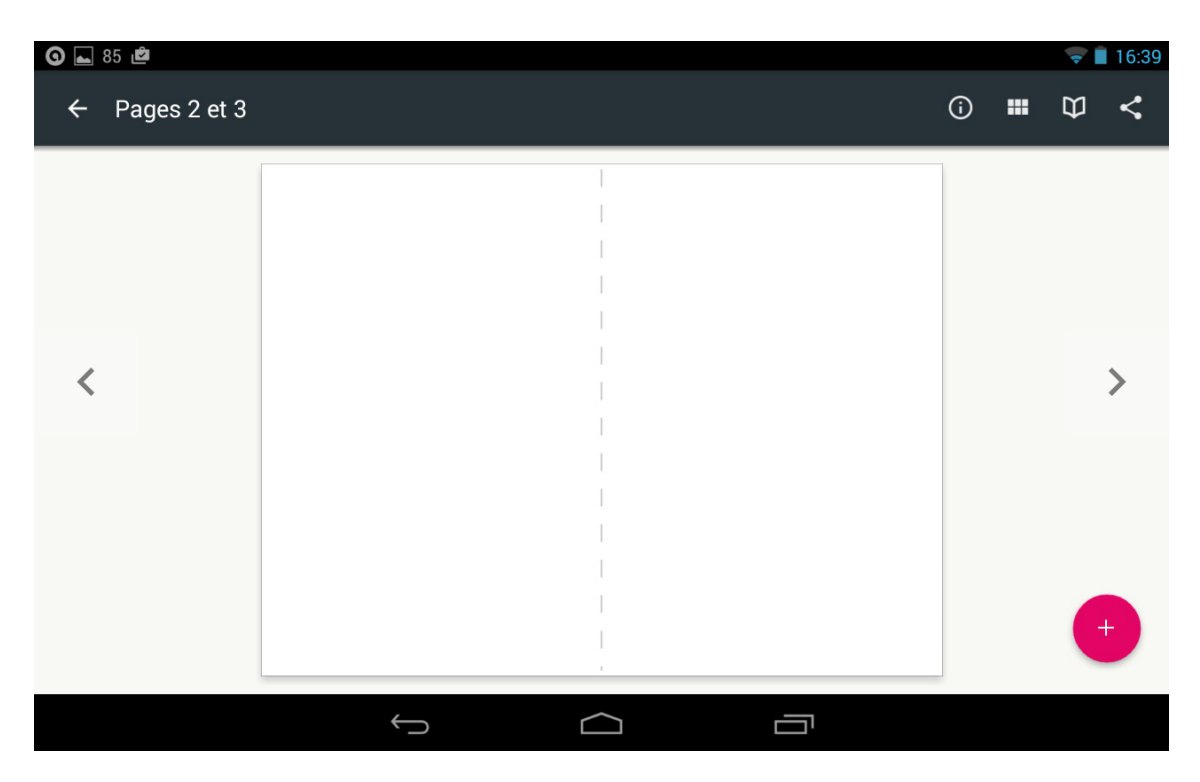

#### Ajouter du contenu

Pour ajouter du contenu, cliquez sur le signe +, ensuite choisissez parmi ces options :

- Vidéo
- Son
- Stylo
- Photo
- Texte

| 0 | 85 🖻         |   |    |            |       | Ţ | 16:40 |
|---|--------------|---|----|------------|-------|---|-------|
| ÷ | Couverture   |   |    | <b>(</b> ) |       | ₽ | <     |
|   |              |   |    |            |       |   |       |
|   |              |   |    |            | Vidéo | C |       |
|   |              |   |    |            | Son   |   | 2     |
|   |              |   |    |            | Stylo |   | 2     |
|   |              |   |    |            | Photo | e |       |
|   |              |   |    |            | Texte |   |       |
|   |              |   |    |            |       |   | ×     |
|   | $\leftarrow$ | _ | בי |            |       |   |       |

Le menu supérieur permet d'accéder à différentes options.

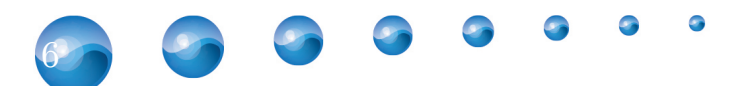

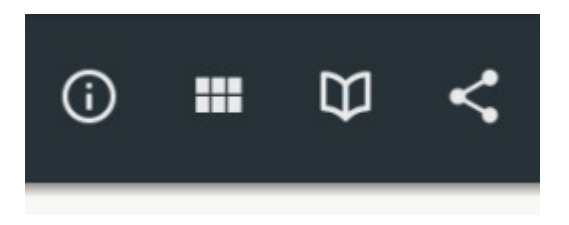

Le pictogramme d'informations vous donne accès aux paramètres de la page. De là, vous pourrez changer le fond de celle-ci.

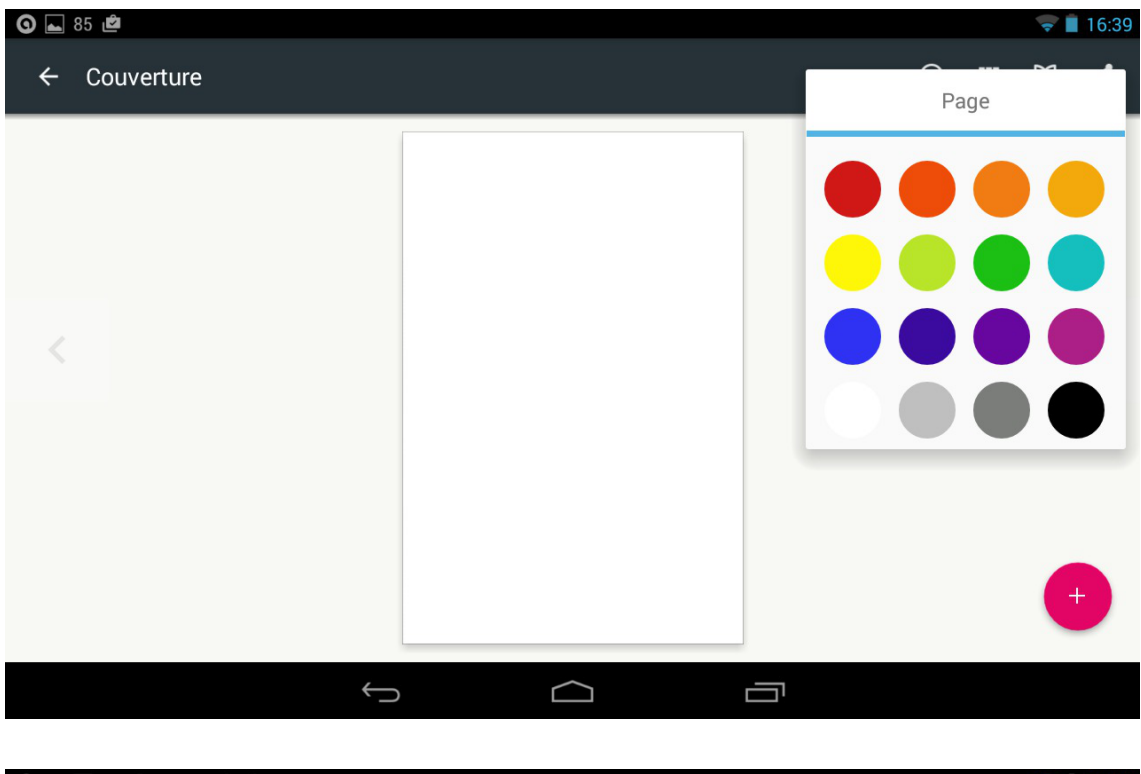

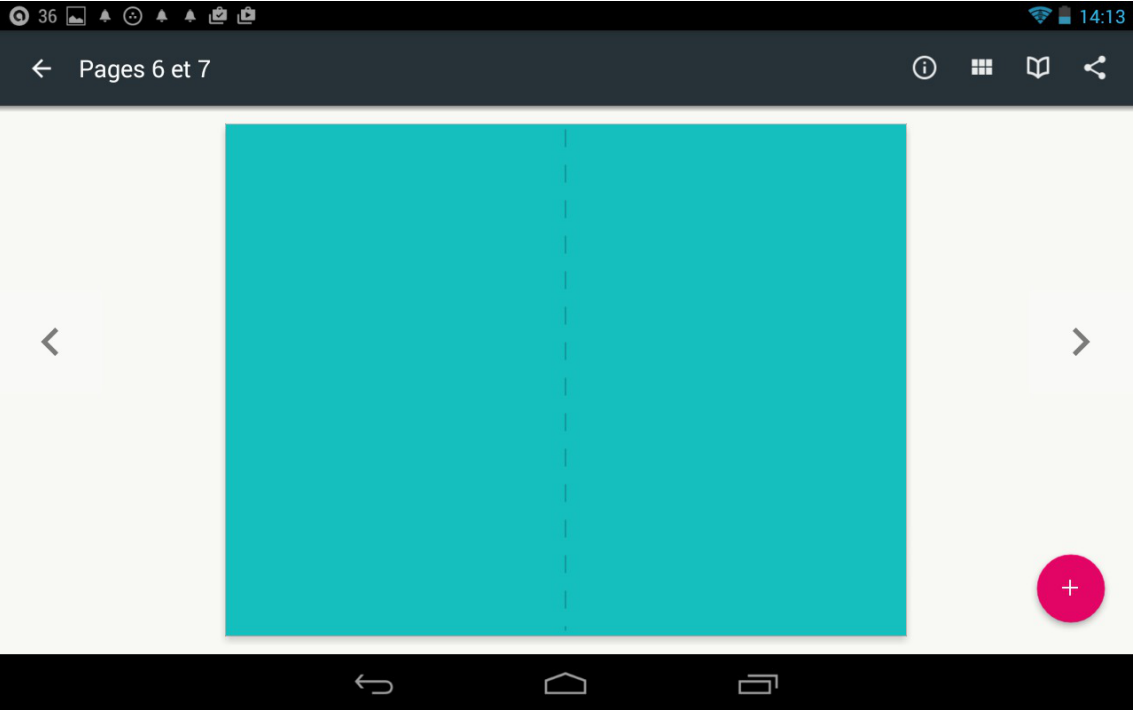

La grille permet de naviguer à travers les pages si vous en avez beaucoup. De là, vous

9

0

9

pourrez, en cliquant sur les trois petits points :

- Insérer une nouvelle page avant celle choisie
- Dupliquer une page
- Supprimer une page

| ③ 39 ▲ ○ ▲ ▲ | )     |   |        |        |       |   |       | 💎 📕 13:52 |
|--------------|-------|---|--------|--------|-------|---|-------|-----------|
| ← Contenus   |       |   |        |        |       |   |       |           |
|              | 9     |   |        |        |       |   |       |           |
| Couverture   | 2 - 3 | * | 4 - 5  | *      | 6 - 7 | • | 8 - 9 | *         |
|              |       |   |        | Insére | r     |   |       |           |
|              |       |   |        | Dupliq | uer   |   |       |           |
|              |       |   |        | Suppri | mer   |   |       |           |
| 10-11 🕴      |       |   |        |        |       |   |       |           |
|              |       |   |        |        |       |   |       |           |
|              | *     | Ĵ | $\Box$ |        |       |   |       |           |

Le livre ouvert permet d'accéder à l'aperçu final du livre tandis que la molécule permet de le partager avec des applications comme Dropbox, Picasa, etc..

#### $\triangle$ Attention

Par page, nous entendons ici les deux présentées dans la vue

#### **Q** Remarque : Editer ou supprimer un contenu

Pour pouvoir éditer ou supprimer un contenu, sélectionnez-le puis cliquez sur le **pictogramme d'information**. Vous accéderez alors à un menu d'édition et au bouton supprimer. Les paramètres de la page sont également accessibles.

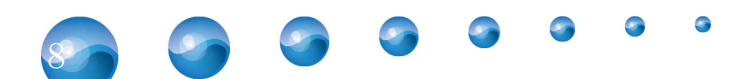

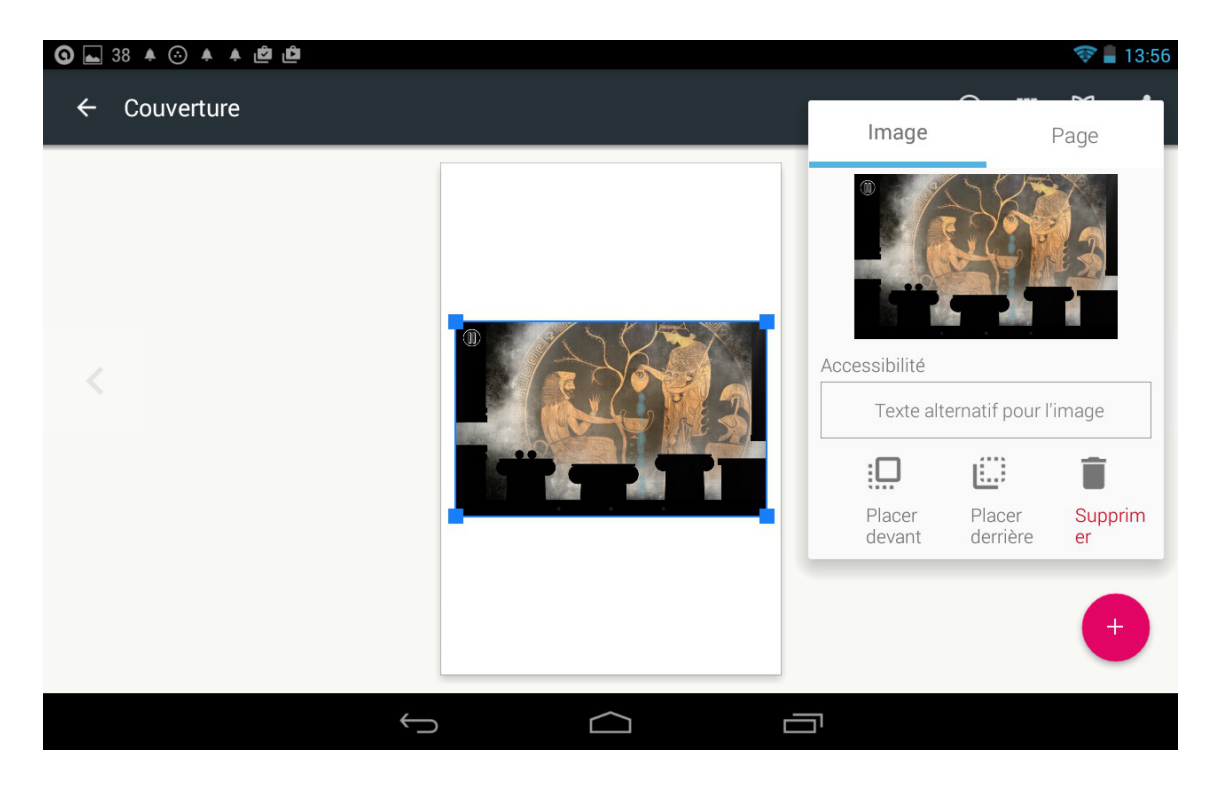

Pour déplacer un contenu, il suffit de le sélectionner et de le déplacer avec le doigt. Pour le redimensionner, déplacez un des carrés bleus.

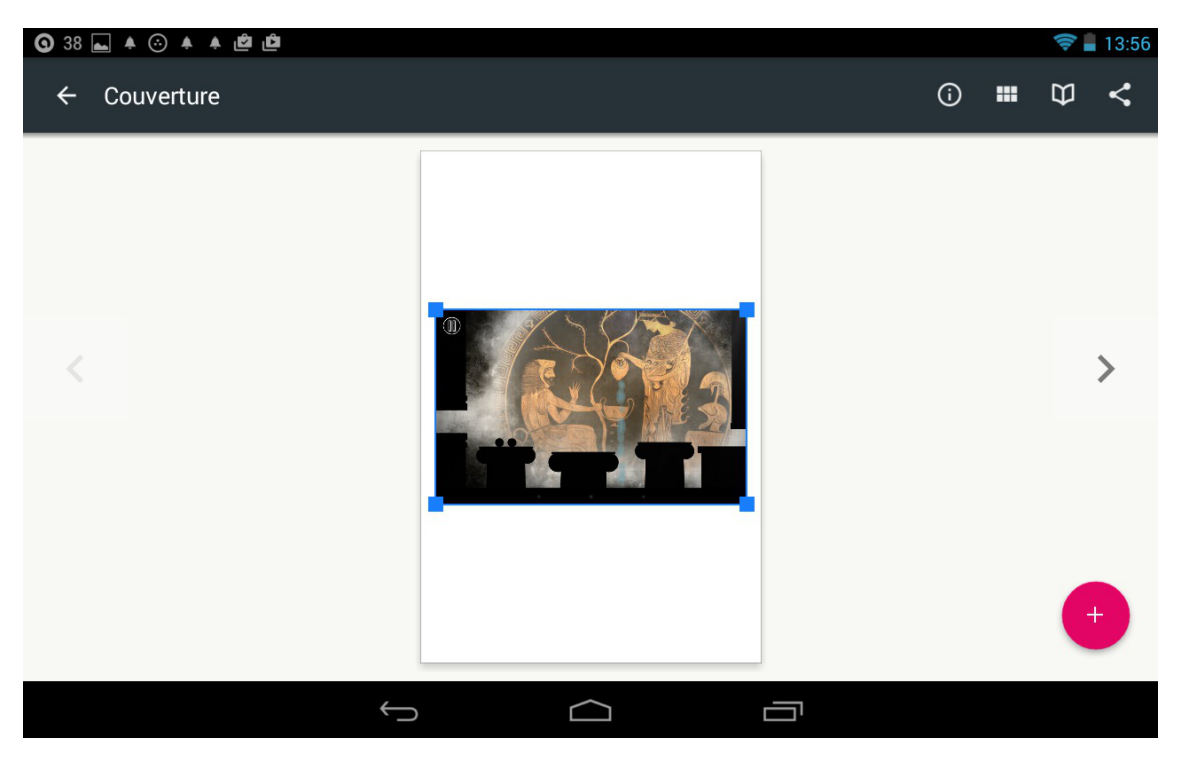

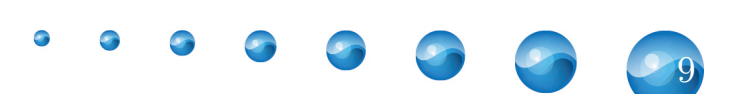

#### 3. Contenu

#### 3.1. Vidéo

Si vous désirez ajouter une vidéo, vous pouvez l'importer depuis votre galerie ou l'enregistrer en live.

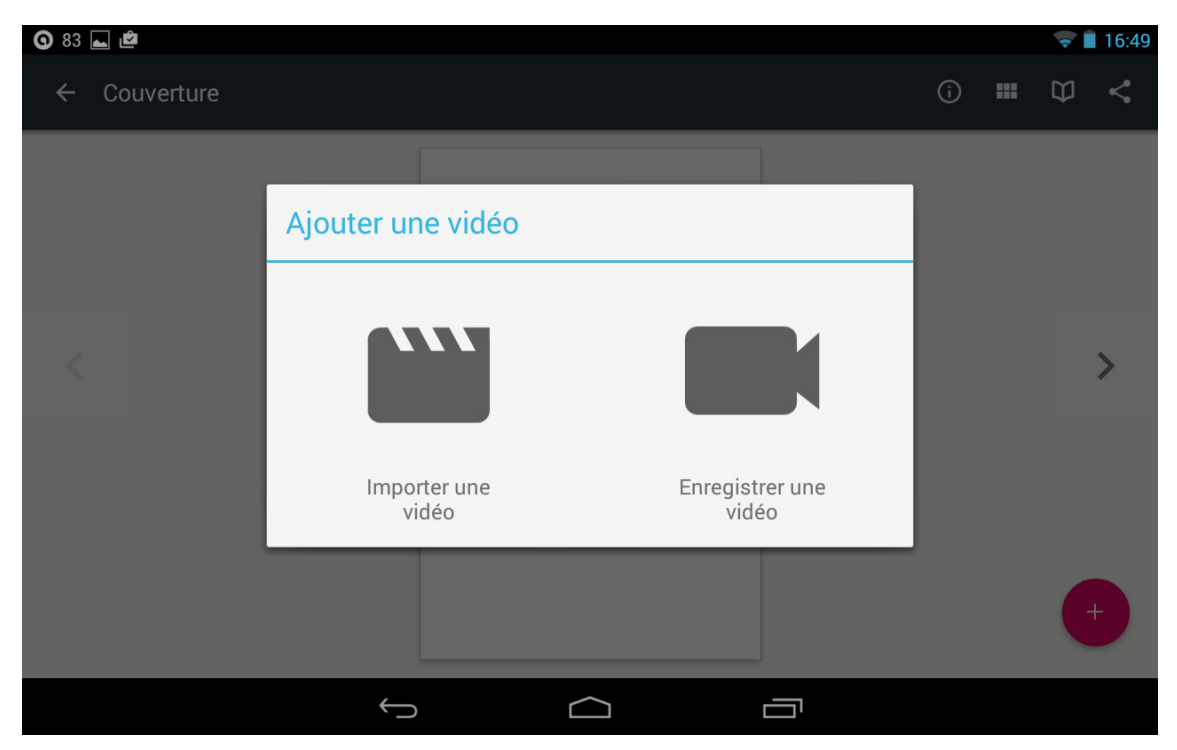

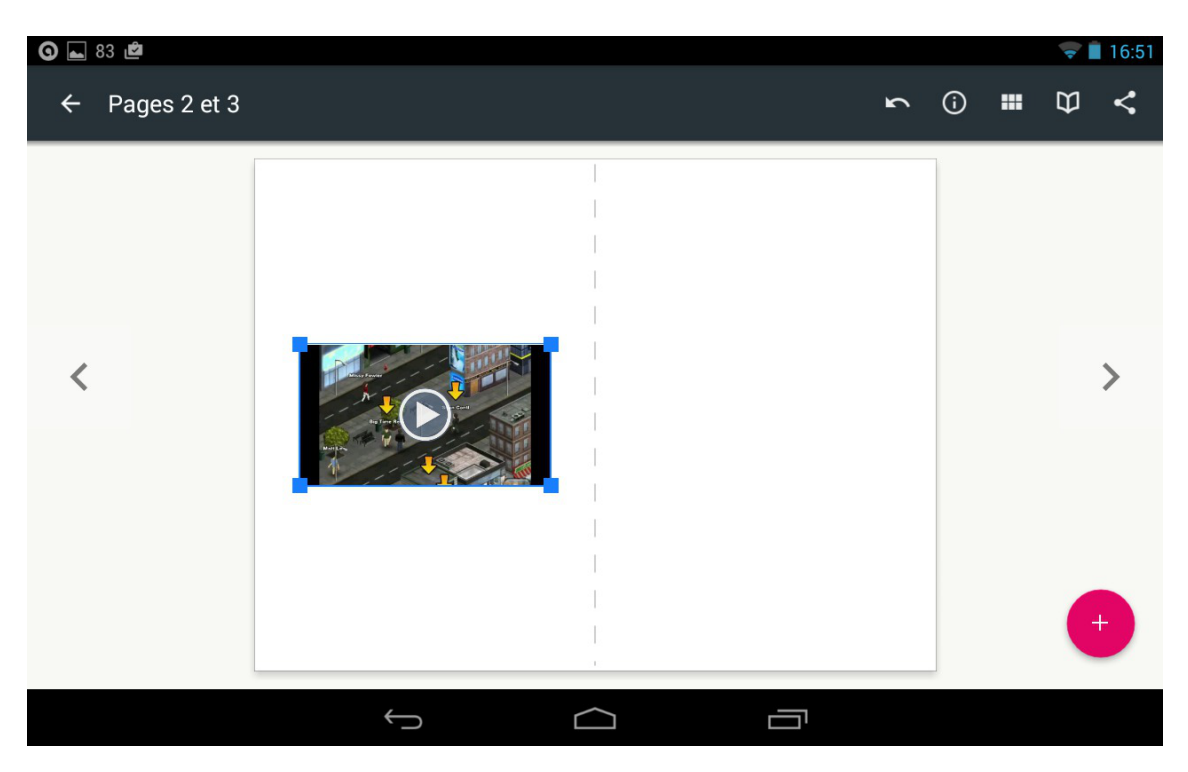

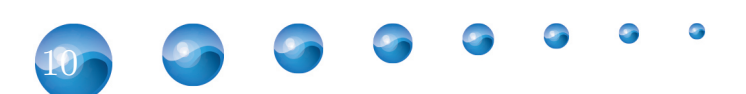

#### Menu édition pour la vidéo

Dans ce menu, vous trouverez :

- Durée de la vidéo
- Placer derrière/devant un autre élément

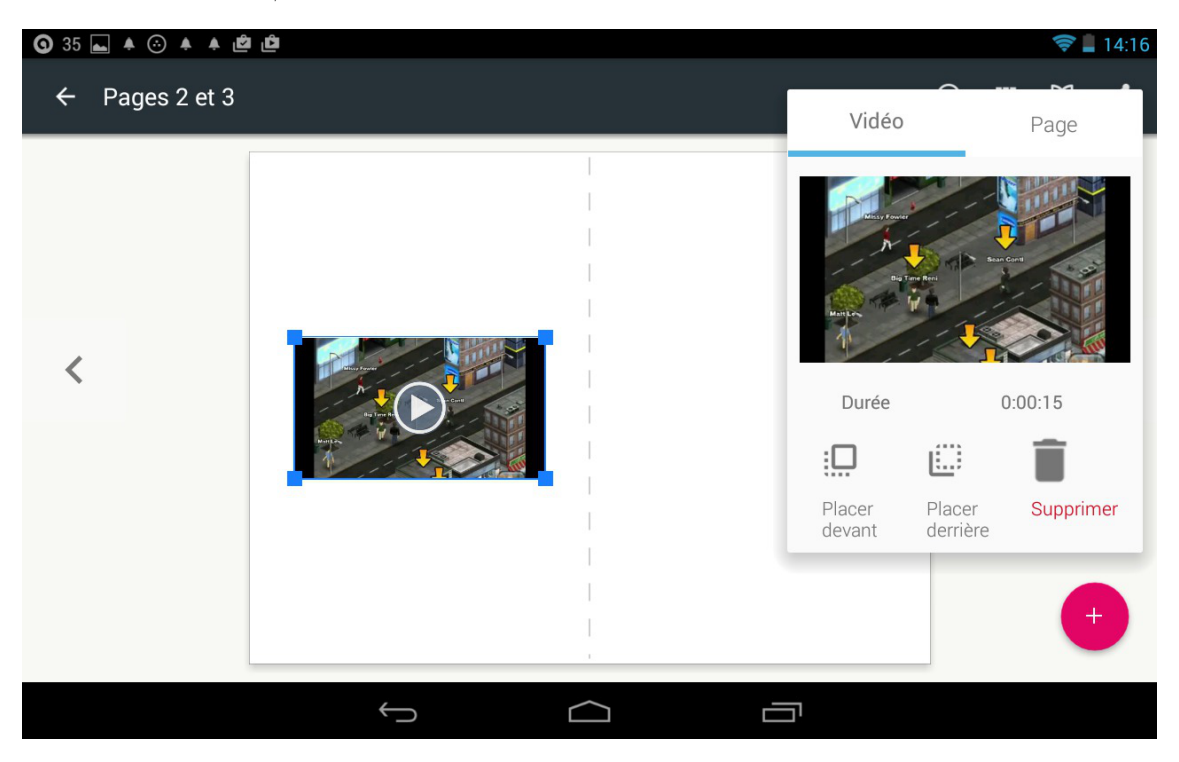

9

#### 3.2. Son

Deux manières de faire

Ajouter un son se fait très facilement :

- soit vous vous enregistrez directement
- soit vous importez un son

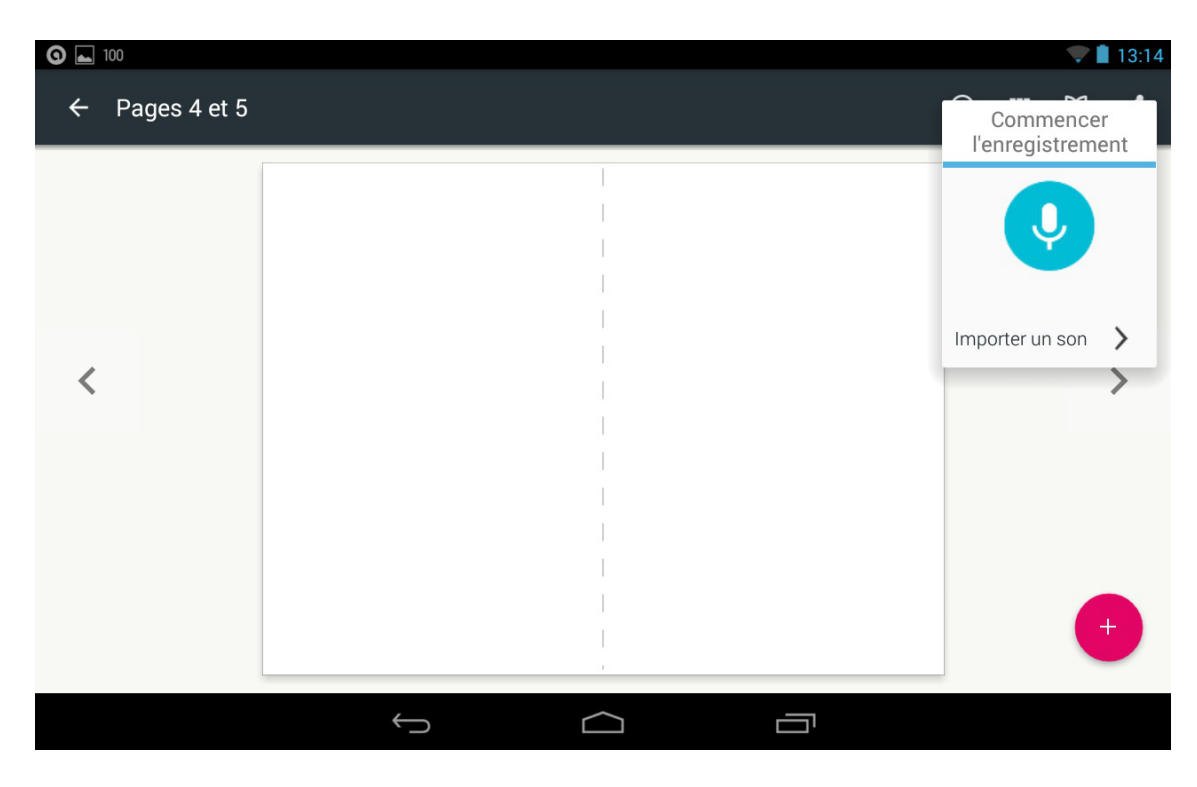

| <b>9</b> 7 ⊾ 🖻 |        |   |          |   |    | Ŷ             | 13:22 |
|----------------|--------|---|----------|---|----|---------------|-------|
| ← Pages        | 4 et 5 |   |          | ŝ | (j | <br>$\square$ | <     |
|                |        |   |          |   |    |               |       |
|                |        |   |          |   |    |               |       |
|                |        |   |          |   |    |               |       |
|                |        |   |          |   |    |               |       |
|                |        |   |          |   |    |               | <hr/> |
|                |        |   |          |   |    |               |       |
|                |        |   |          |   |    |               |       |
|                |        |   |          |   |    |               |       |
|                |        |   |          |   |    |               |       |
|                |        |   |          |   |    |               |       |
|                |        |   |          |   |    |               |       |
|                |        | ÷ | $\frown$ |   |    |               |       |
|                |        | ` |          |   |    |               |       |

#### Enregistrement

Il suffit simplement d'activer le micro puis de le désactiver.

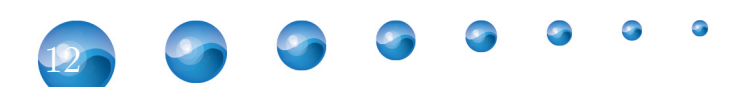

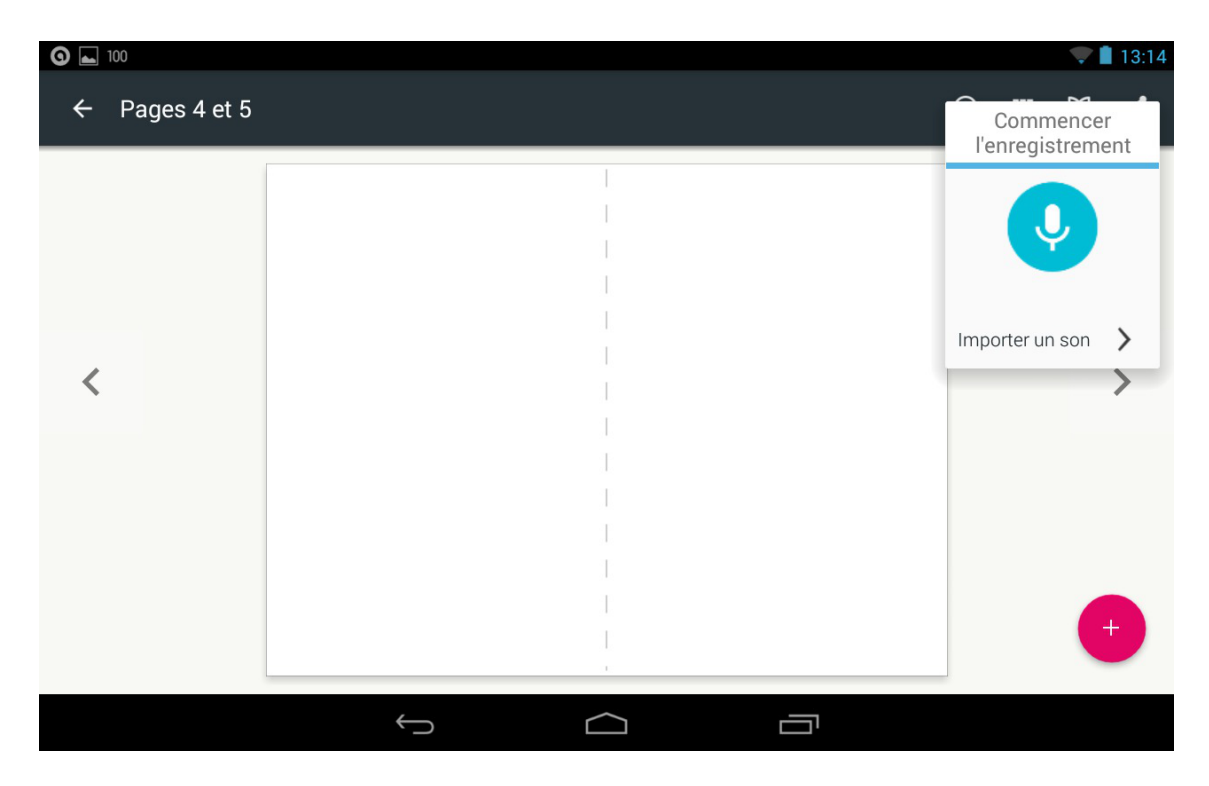

#### Importer un son

Vous pouvez importer des sons depuis différentes applications ou depuis la tablette.

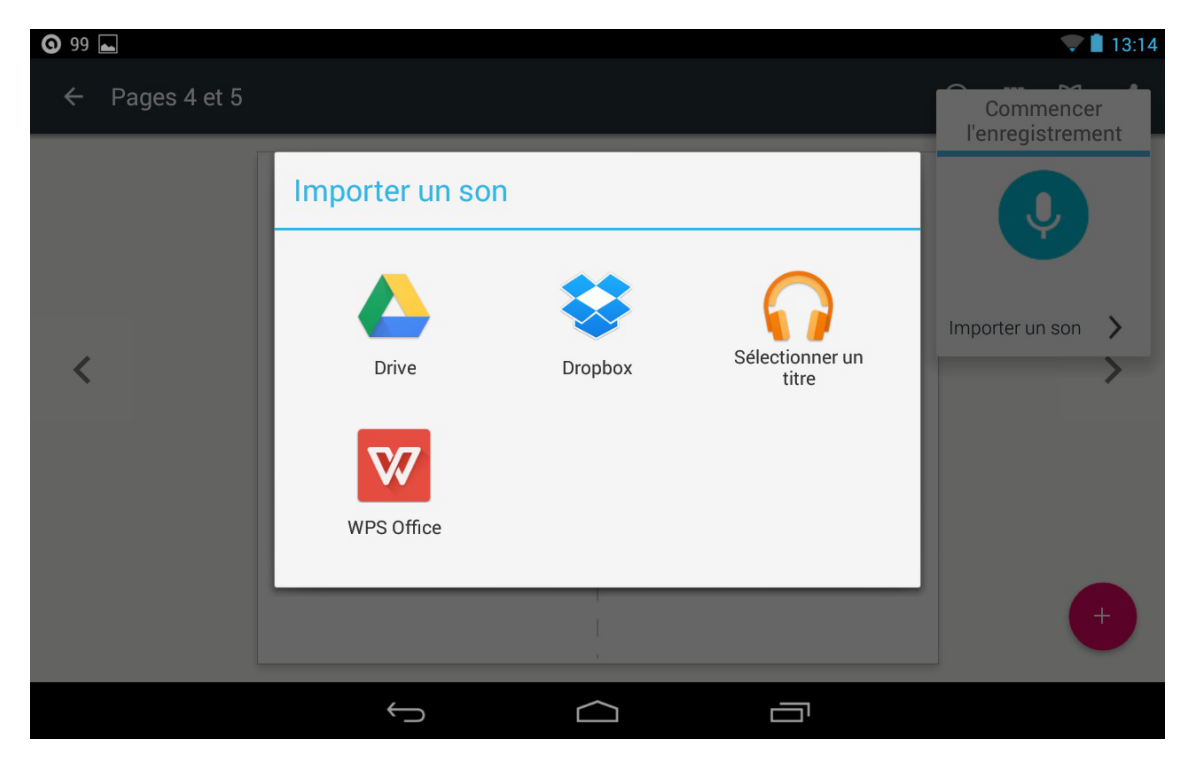

#### Paramètres du son

Vous trouverez les informations suivantes dans le menu

- Durée de la piste
- Placer derrière/devant un autre élément

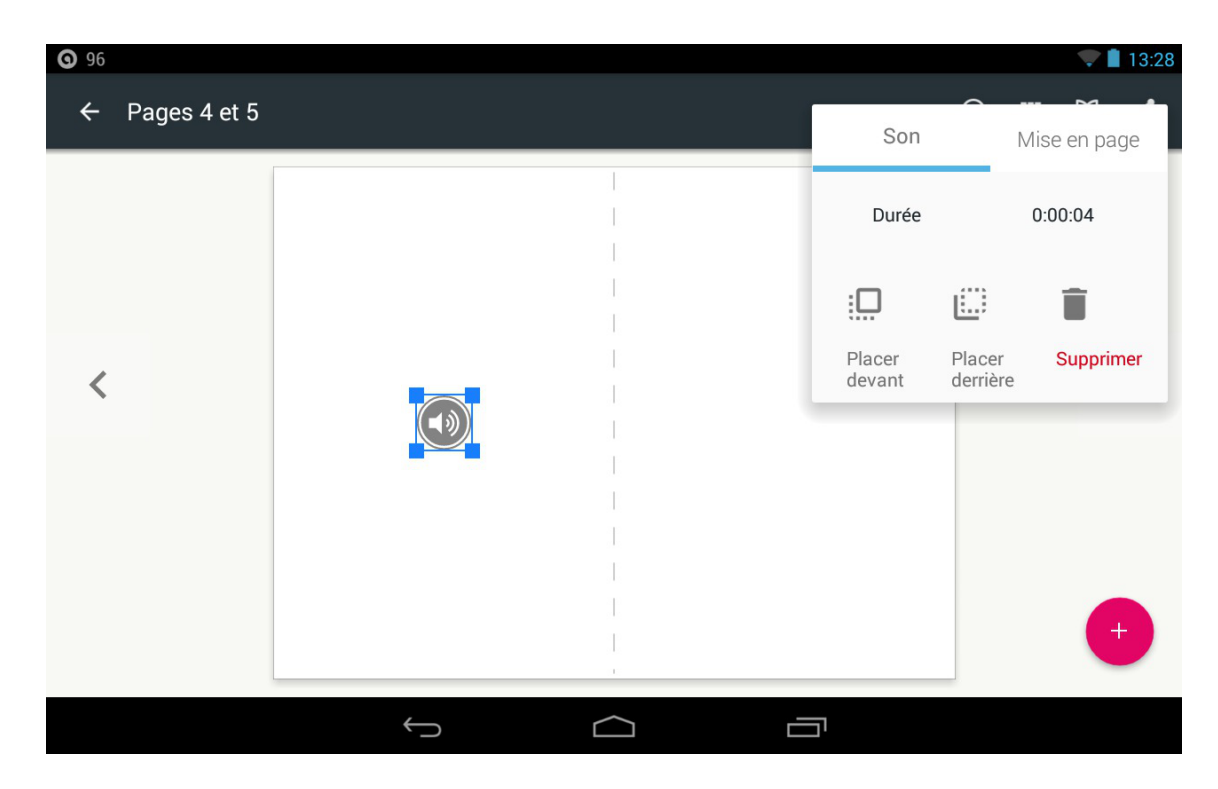

#### 3.3. Stylo

#### $Menu\ du\ dessin$

Le stylo permet de dessiner directement sur la tablette. Vous aurez le choix dans les couleurs, l'épaisseur du trait ainsi qu'une gomme pour effacer tout ou partiellement.

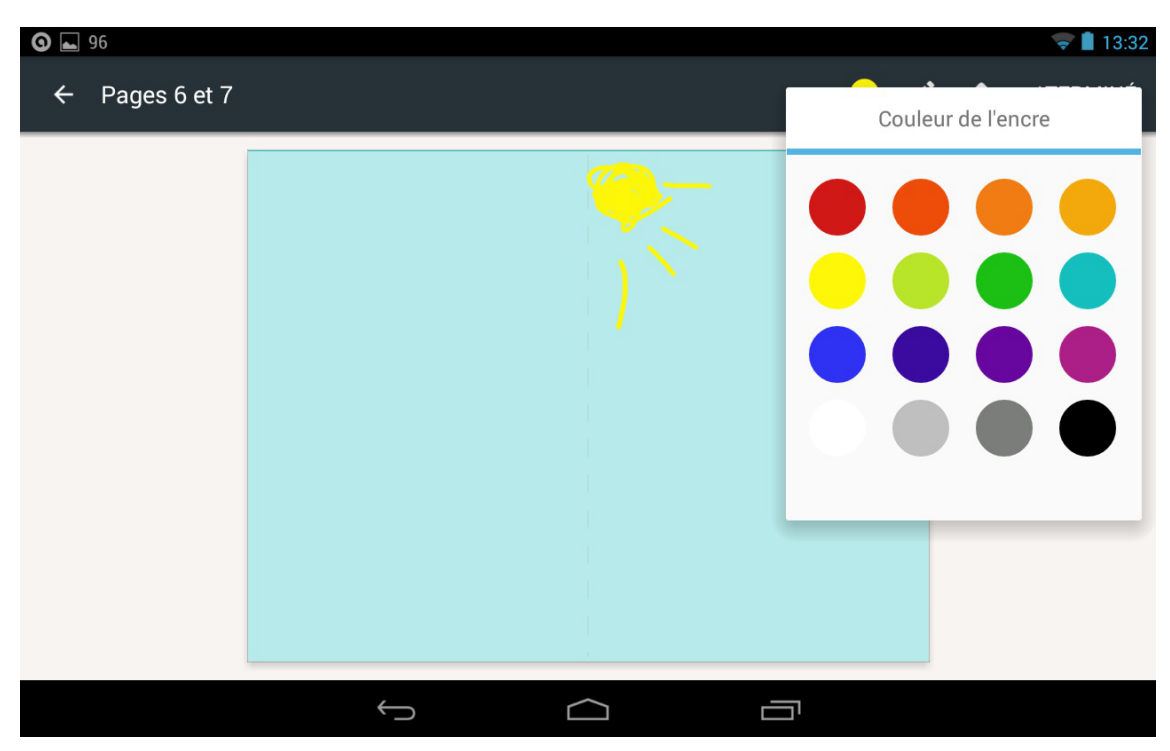

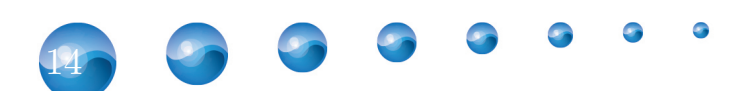

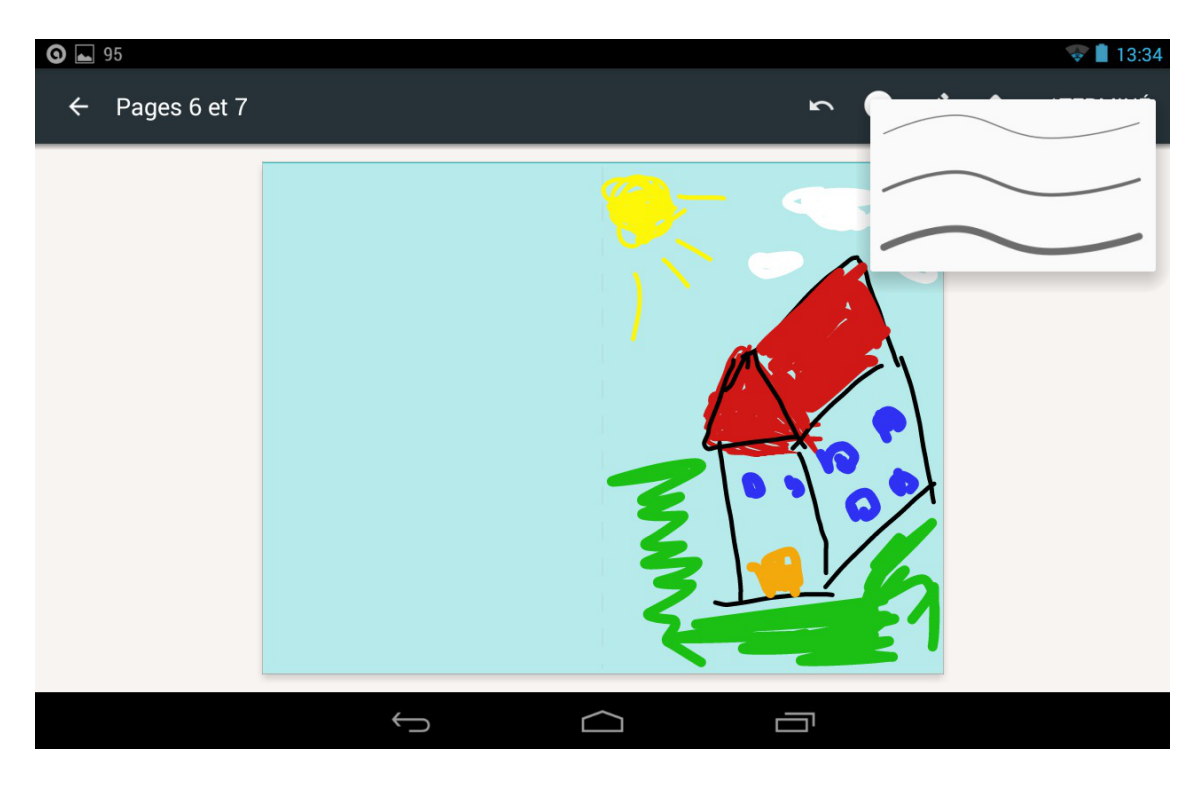

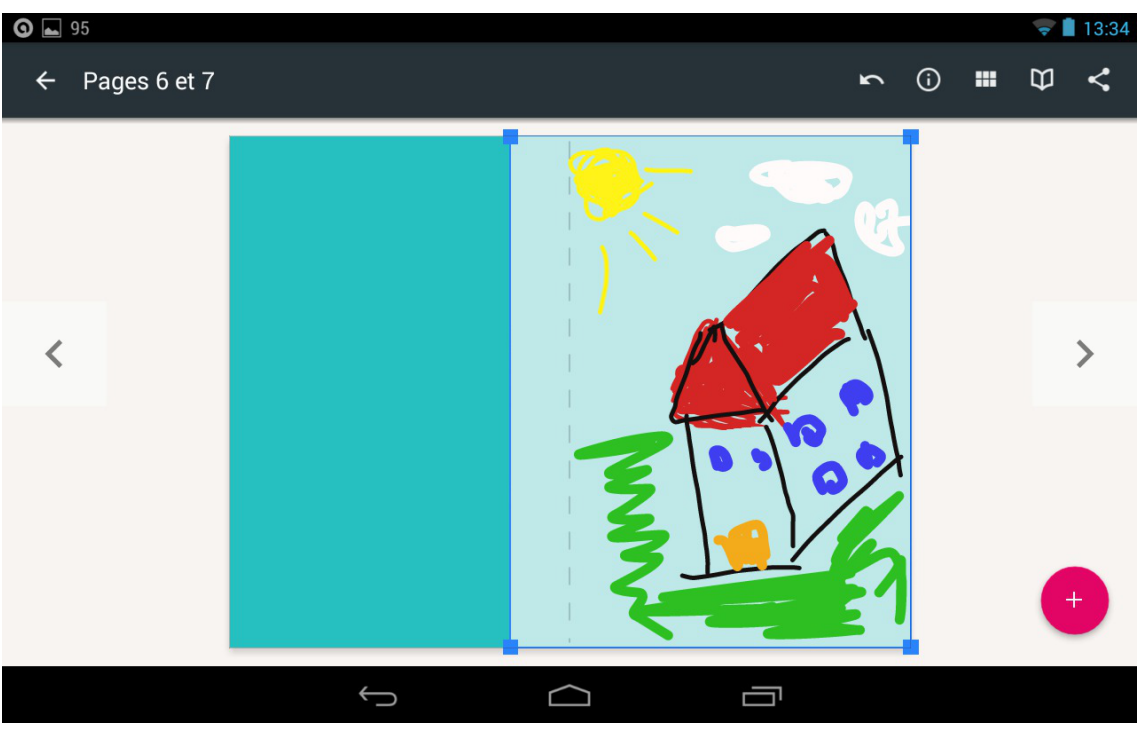

#### Paramètres du dessin

Voici le menu des paramètres du dessin :

- Accessibilité (texte alternatif pour le dessin)Placer derrière/devant un autre élément

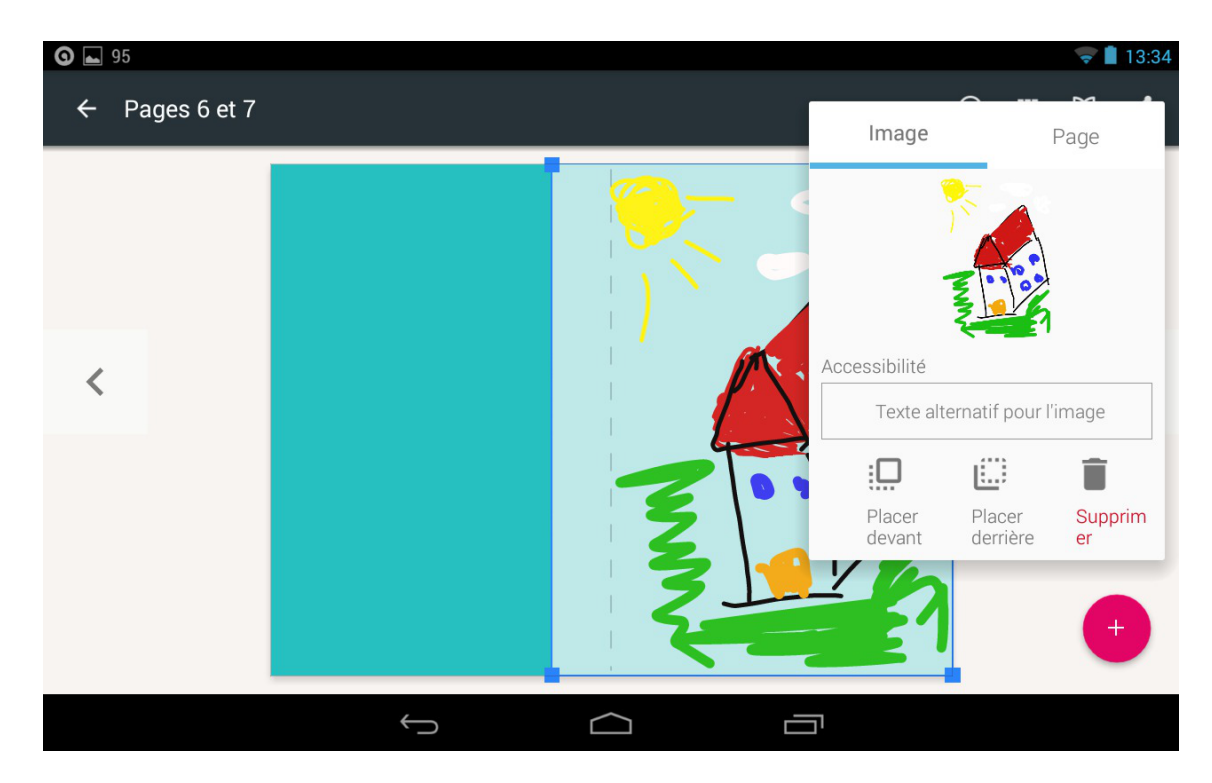

#### 3.4. Images

#### Deux manières d'ajouter

Book Creator va vous demander si vous désirez importer une photo ou si vous préférez la prendre avec l'appareil photo.

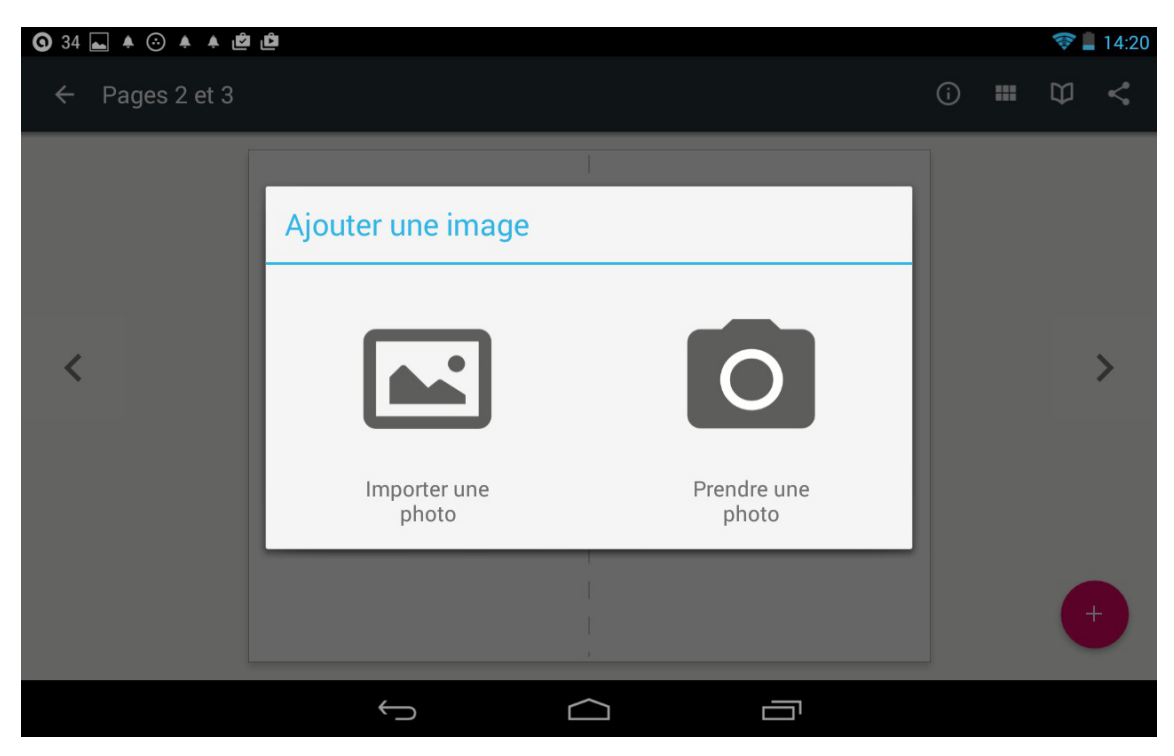

#### Importer une photo

Choisissez Importer une photo puis l'endroit où elle est stockée. Il ne vous reste plus qu'à la

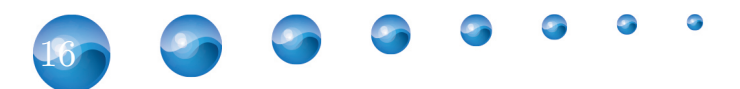

sélectionner pour l'insérer.

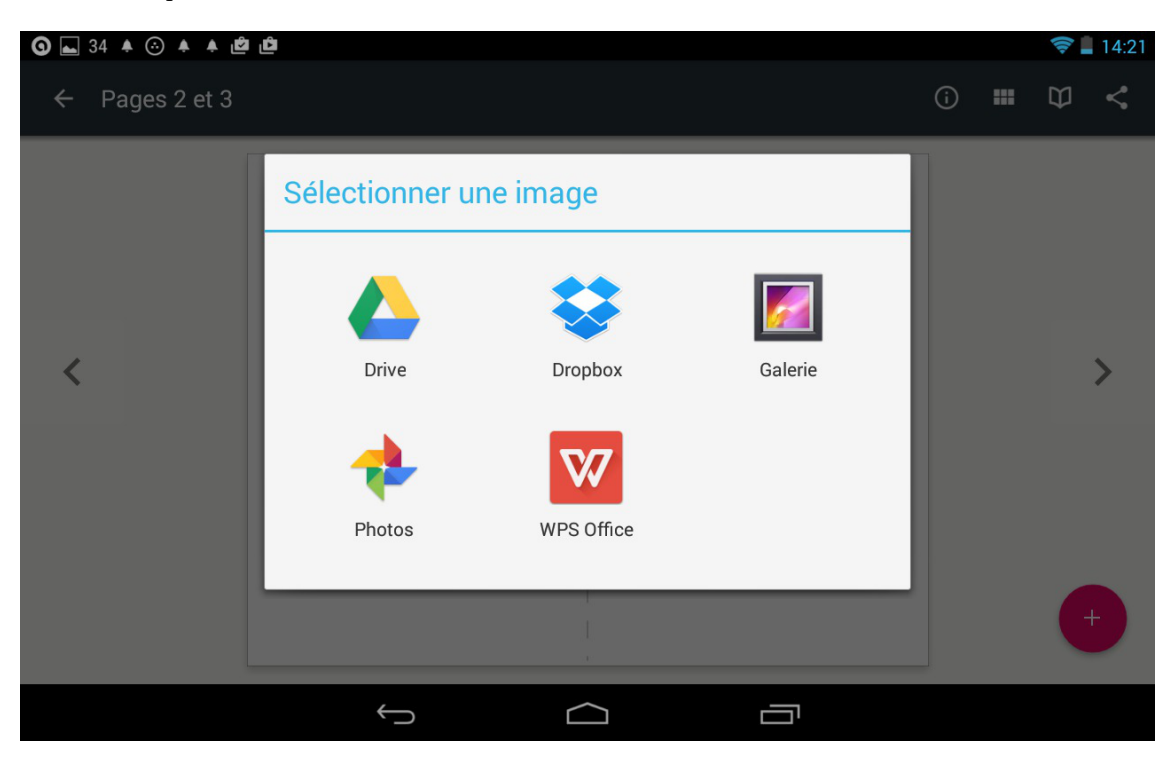

#### Depuis l'appareil photo

Cliquez sur Prendre une photo puis prenez-la. Une fois que vous aurez validé celle-ci, elle sera insérée dans Book Creator.

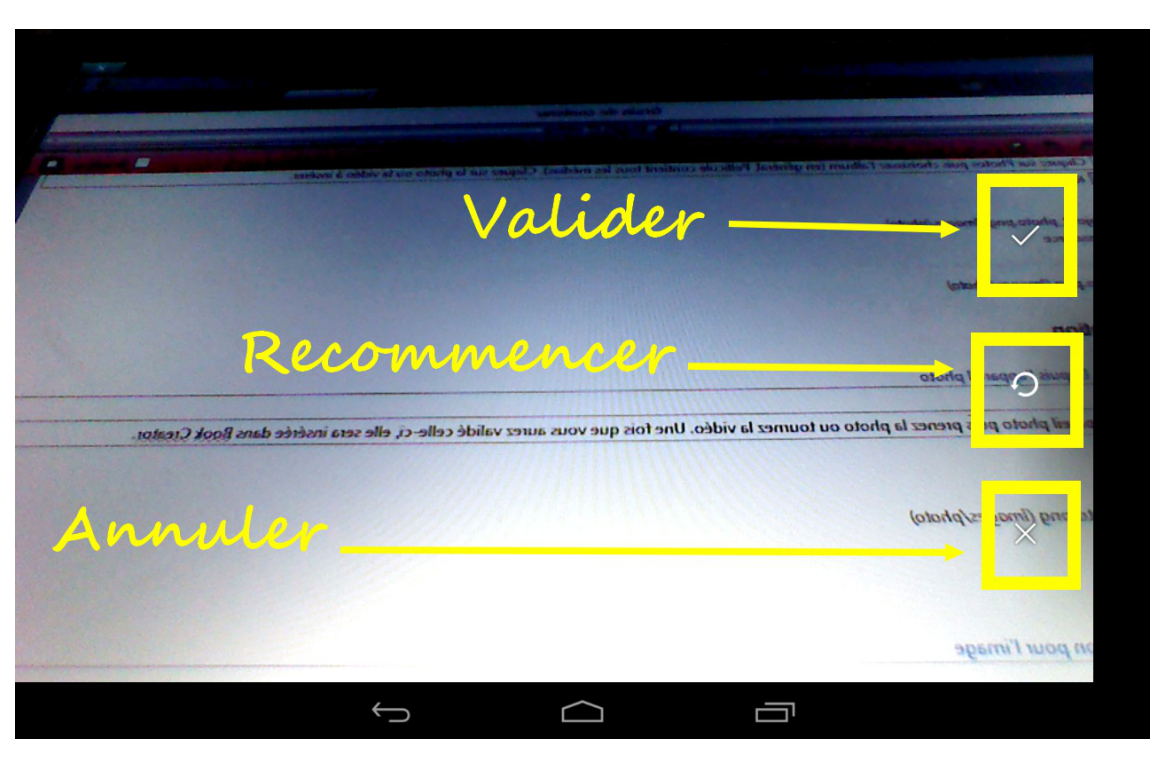

#### Menu édition pour l'image

Dans ce menu, vous trouverez :

- Accessibilité (un texte alternatif pour l'image)Placer derrière/devant un autre élément

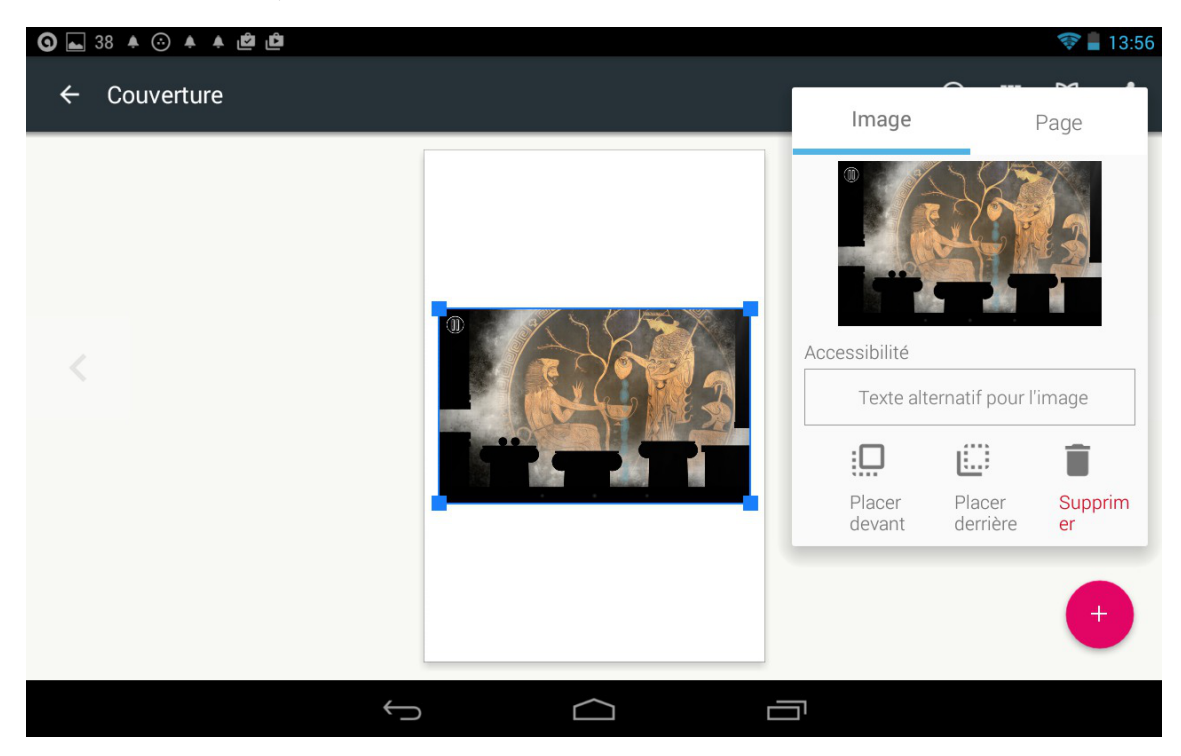

#### 3.5. Texte

Ceci vous permet de créer une zone texte et d'y écrire ce que vous voulez.

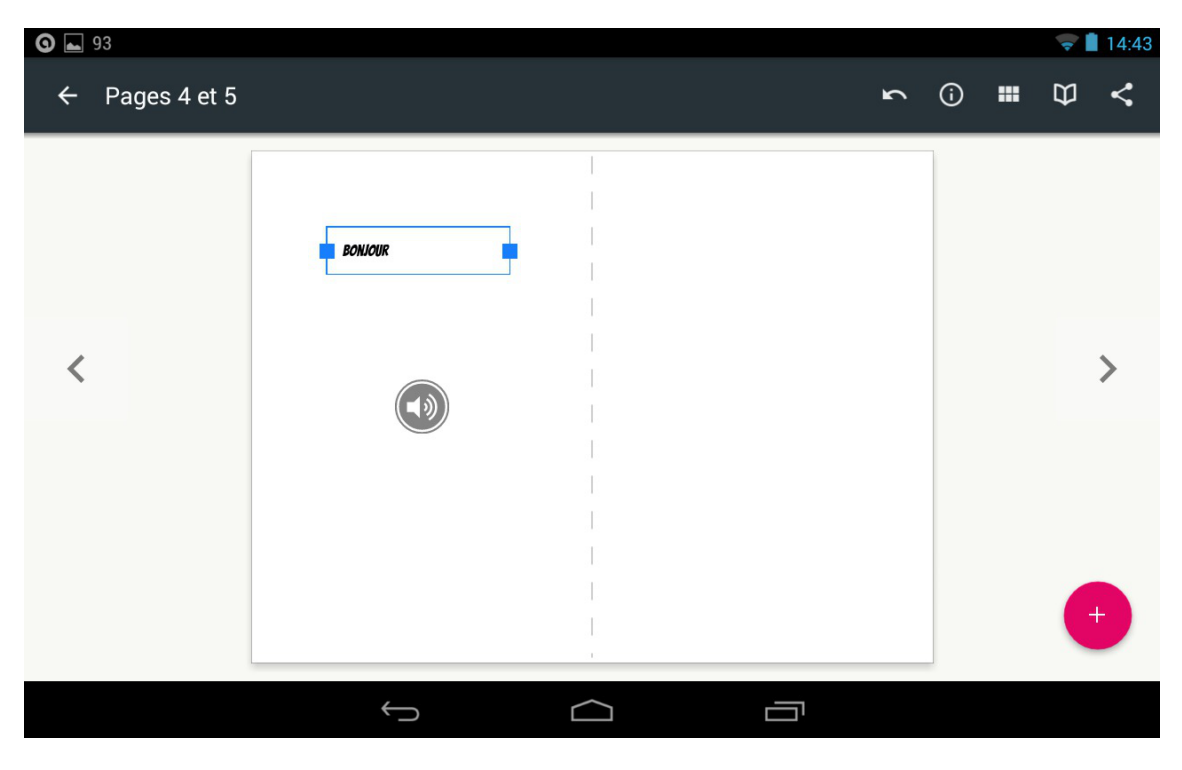

Pour modifier le texte, sélectionnez la zone puis cliquez une seconde fois.

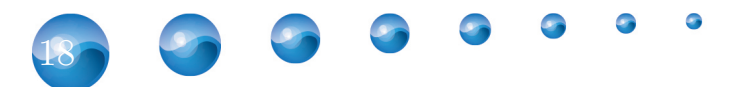

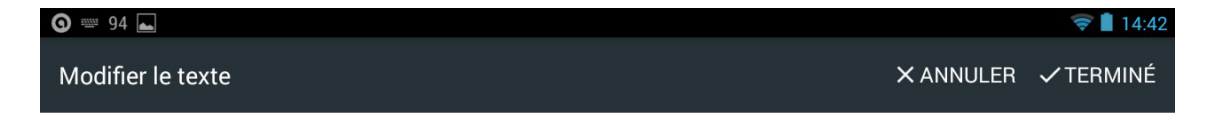

|         |                       |   |                |   |            |   |   |   |   | Ŷ       |
|---------|-----------------------|---|----------------|---|------------|---|---|---|---|---------|
| A       | <b>Z</b> <sup>2</sup> | E | R <sup>4</sup> | T | Y          | U | 8 | 9 | Ρ | ×       |
| Q       | S                     | D | F              | G | Н          | J | К | L | М | ł       |
| <b></b> | W                     | X | С              | V | В          | N |   | ! | ? | <b></b> |
| ?123    | ,                     |   |                |   |            |   |   |   |   | ٢       |
|         |                       |   | $\sim$         |   | $\bigcirc$ |   |   |   |   |         |

#### Paramètres de la zone texte

Voici ce que propose le menu d'édition de la zone texte :

- Taille du texte
- Gras, italique, souligné
- Alignement (gauche, centré, droite, justifié)
- Police de caractère
- Couleur du texte
- Couleur de l'arrière-plan de la zone
- Placer derrière/devant un autre élément dans l'onglet Mise en page

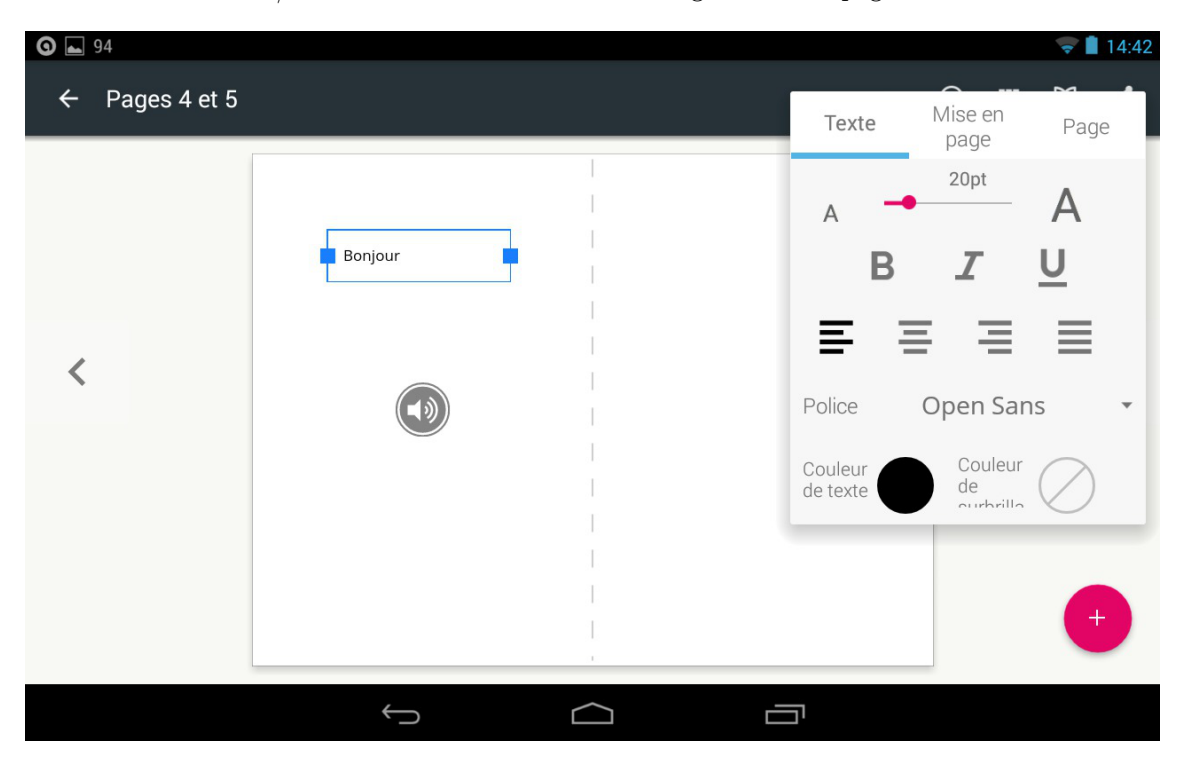

9

2

| <b>9</b> 3 🛋   |         |                  | i i i              | 💎 🗎 14:42 |
|----------------|---------|------------------|--------------------|-----------|
| ← Pages 4 et 5 |         | Texte            | Mise en<br>page    | Page      |
|                | Bonjour | Placer<br>devant | Placer<br>derrière | Supprimer |
| <              |         | _                |                    | >         |
|                |         |                  |                    |           |
|                |         |                  |                    | +         |
|                |         |                  |                    |           |

| <b>O</b> 🔄 93  |            |                                   |                                               |                                                | 😴 📘 14:43 |
|----------------|------------|-----------------------------------|-----------------------------------------------|------------------------------------------------|-----------|
| ← Pages 4 et 5 |            | Text                              | e                                             | Mise en<br>page                                | Page      |
| <              | Bonjour    | A<br>Police<br>Couleu<br>de texte | Gochi<br>Great G<br>Handle<br>Patrick<br>Shor | 20pt<br>Hand<br>Dibes<br>2e<br>Hand<br>t Stack | +         |
|                | $\bigcirc$ | בי                                |                                               |                                                |           |

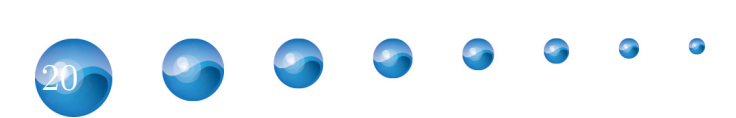

## Bibliothèque

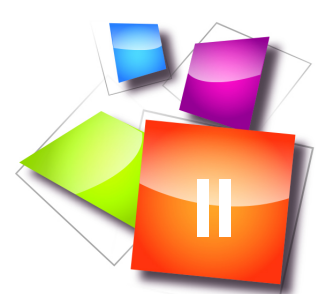

Cliquez sur la flèche à gauche pour revenir à la bibliothèque. Les trois petits points en haut à droite permettent d'importer un livre, réinitialiser le didacticiel et d'accéder à l'aide

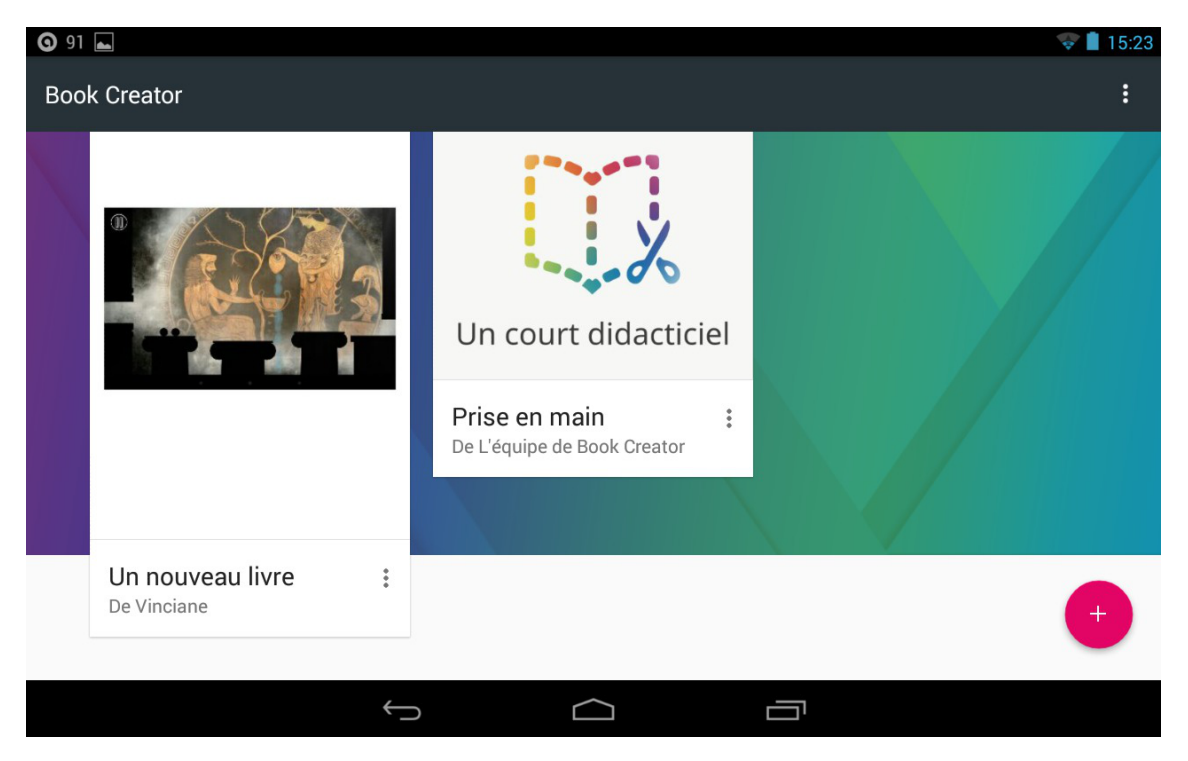

Pour accéder aux paramètres du livre, cliquez sur les trois petits points à côté du titre. Vous pourrez alors :

- Renommer le livre ainsi que l'auteur
- Lire le livre (cf. le livre ouvert)
- Partager le livre (l'exporter vers d'autres sites)
- L'envoyer vers Play Books
- Dupliquer le livre
- Supprimer le livre

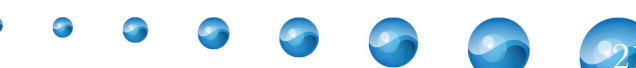

| <b>9</b> 2 |                                      |                                                                           |            | 😴 🛢 15:21 |
|------------|--------------------------------------|---------------------------------------------------------------------------|------------|-----------|
| Bool       | < Creator                            |                                                                           |            | :         |
|            |                                      | Renommer<br>Lire<br>Partager<br>Vers Play Books<br>Dupliquer<br>Supprimer | idacticiel |           |
|            | <b>Un nouveau livre</b><br>De Auteur | *                                                                         |            | +         |
|            |                                      | $\leftarrow$                                                              | $\square$  |           |

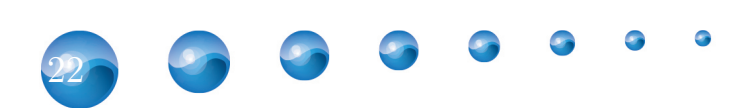

## Paramètres du livre

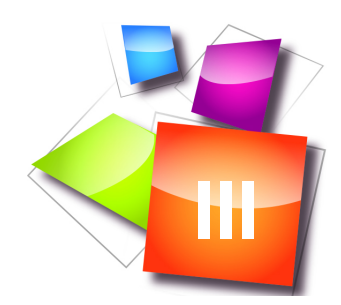

Les paramètres du livre sont les suivants :

- Titre
- Auteur

| <b>O</b> = 🖌 92                | <b>④</b> ==       ■       92 |        |               |   |        |                |   |   |   |       |
|--------------------------------|------------------------------|--------|---------------|---|--------|----------------|---|---|---|-------|
| Book Creator Renommer le livre |                              |        |               |   |        |                |   |   |   |       |
| Un nouveau livre Auteur        |                              |        |               |   |        |                |   |   | Ŧ |       |
|                                |                              |        |               |   |        |                |   |   |   | Ŷ     |
| а                              | 2<br>Z                       | е<br>8 | 4             | t | 9<br>9 | u <sup>7</sup> | 8 | 9 | p | ×     |
| q                              | S                            | d      | f             | g | h      | j              | k | I | m | Suiv. |
| ۍ                              | w                            | x      | С             | v | b      | n              | - | ! | ? | ¢     |
| ?123                           | ,                            |        |               |   |        |                |   |   | - |       |
|                                |                              |        | $\rightarrow$ |   | $\Box$ |                |   |   |   |       |

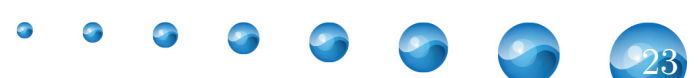

## Export

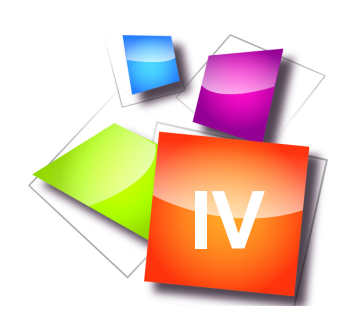

Vous pouvez exporter votre document dans le format ePub et l'envoyer vers plusieurs sites (si les applications sont aussi installées sur la tablette comme Dropbox par exemple).

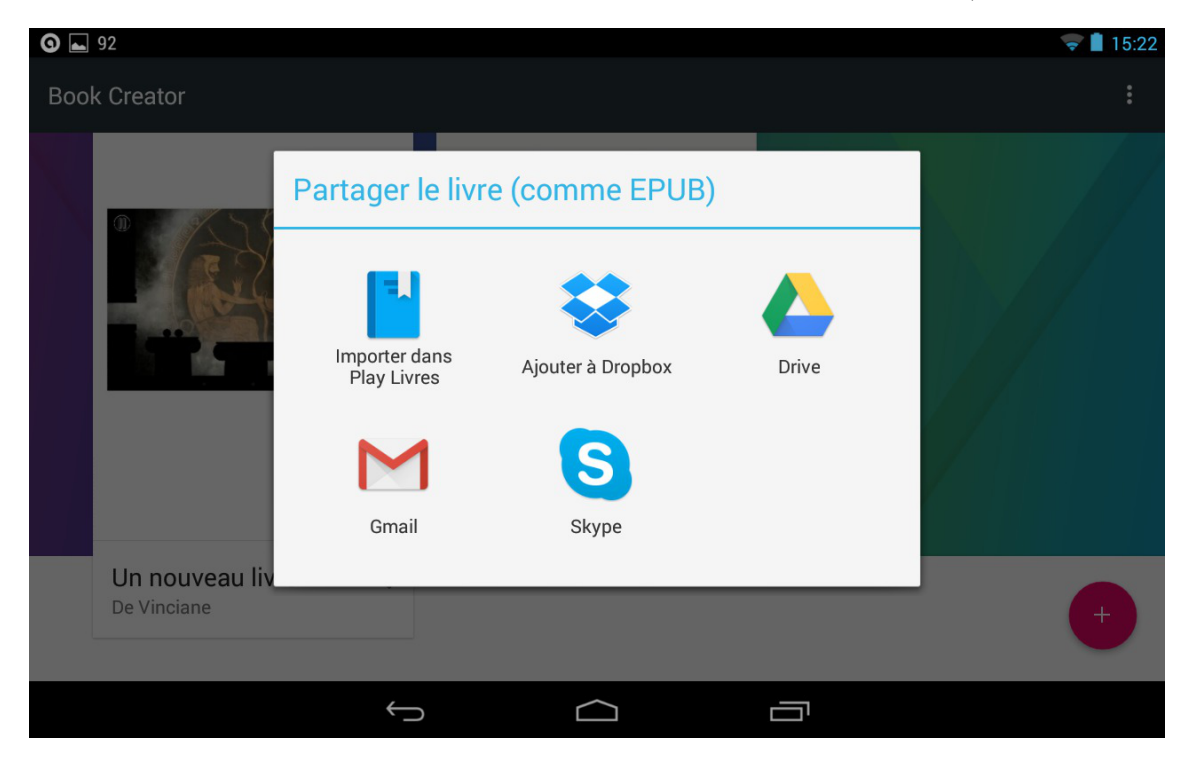

**Q** Remarque : En savoir plus sur le format ePub

https://fr.wikipedia.org/wiki/EPUB\_(format)

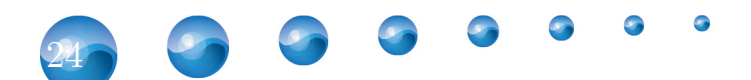

## Idées d'utilisation

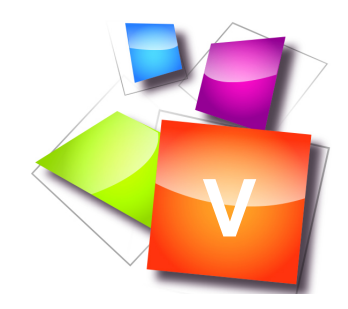

- Herbier
- Histoire réalisée par les enfants/chaque enfant
- Cahier de vie de la classe
- Transformer une histoire déjà connue en livre numérique avec enregistrement des enfants (http://sicestpasmalheureux.com/2012/05/13/bookcreator-un-jeu-denfant/)
- Exploiter une sortie scolaire au cinéma ( http://www.doigtdecole.com/2012/11/exploiter-une-sortie-scolaire-au-cinema/)
- ...

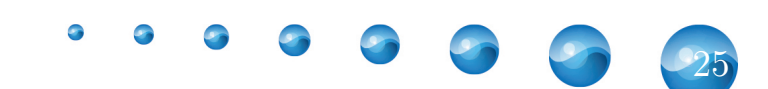

## Références

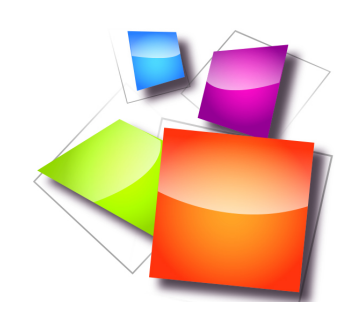

Académie de Grenoble Site web officiel : http://www.ac-grenoble.fr/tice26/spip.php?article400

 $\label{eq:Fragments} \textit{fragments} \textit{ de classe} \\ \textit{Article : http://fragmentsdeclasse.blogspot.fr/2013/04/ecrire-grace-aux-tablettes-tactiles-en.html} \\$ 

Un doigt d'école

doigt de cole.com - journal de bord d'une institutrice maternelle en France sur l'utilisation de l'iPad

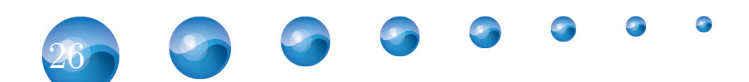